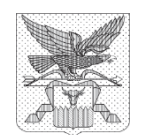

## Министерство образования и науки Забайкальского края

Амурская ул., д. 106, г. Чита, 672002 тел.: (3022) 285219 факс: (3022) 285241 е-mail: minobrzk@yandex.ru ОКПО 96237646, ОГРН 1087536008306 ИНН / КПП 7536095430 / 753601001 07.03.2025 № 2122

На от г.

Руководителям органов управления в сфере образования муниципальных районов, округов, городских округов

Руководителям государственных, негосударственных (частных) образовательных организаций

## Уважаемые руководители!

Министерство образования и науки Забайкальского края (далее – Министерство) в дополнение к ранее направленному письму (исх. № 1318 от 13.02.2025 г.) сообщает следующее.

Федеральной службой по надзору в сфере образования и науки (Рособрнадзор) с целью сокращения сроков предоставления государственной услуги с 09.01.2025 г. введен в эксплуатацию функционал формирования ответов организаций на запросы компетентных органов о подтверждении документов об образовании и (или) о квалификации, об ученых степенях и ученых званиях (далее – Запросы) посредством личного кабинета в Федеральной информационной системе «Федеральный реестр апостилей, проставленных на документах об образовании и (или) о квалификации» (далее – ФИС ФБДА).

Направление Запросов в адрес организации и получение ответов на соответствующие Запросы компетентным органом осуществляется в электронном виде с возможностью подписания документов электронной подписью с использованием ФИС ФБДА.

После направления запроса из ФИС ФБДА на электронную почту организации с адреса электронной почты <u>noreply@obrnadzor.gov.ru</u> поступает письмо с темой «Уведомление об отправке запроса в организацию».

Доступ в личный кабинет организации осуществляется по ссылке из письма-запроса от компетентного органа. Организации необходимо пройти по ссылке, указанной в письме.

Для входа в личный кабинет ФИС ФБДА сотрудник организации должен иметь подтвержденную учетную запись на Едином портале государственных и муниципальных услуг (функций) (ЕПГУ), привязанную к учетной записи юридического лица. Вход по логину и паролю в ФИС ФБДА не предусмотрен.

Кроме того, все запросы, которые направлены компетентным органом в адрес организации, можно увидеть по единой ссылке:

https://fbda-lk.obrnadzor.gov.ru/Login .

Инструкция по авторизации образовательной организации в ФИС ФБДА, а также инструкция по работе в личном кабинете ФИС ФБДА прилагается.

Руководителям органов управления в сфере образования муниципальных районов, округов, городских округов в обязательном порядке довести указанную информацию руководителей муниципальных ДО общеобразовательных организаций. Руководителям образовательных организаций необходимо учесть вышеуказанную информацию при формировании ответов на Запросы.

Приложение: инструкция в электронном виде

ДОКУМЕНТ ПОДПИСАН ЭЛЕКТРОННОЙ ПОДПИСЬЮ

Сертификат 00DD79B6321EB21BB3E906E34DAB29E667

Владелец Л**хасаранов Бато Цырендоржиевич** Действителен с 28.12.2024 по 23.03.2026

И.о.министра

Балаганская Евгения Александровна 8 3022 28 34 93

анов

## Авторизация образовательной (уполномоченной) организации в ФИС ФБДА:

1. Перейти по ссылке <u>https://fbda-lk.obrnadzor.gov.ru/Login</u> и нажать на кнопку «Личный кабинет организации»

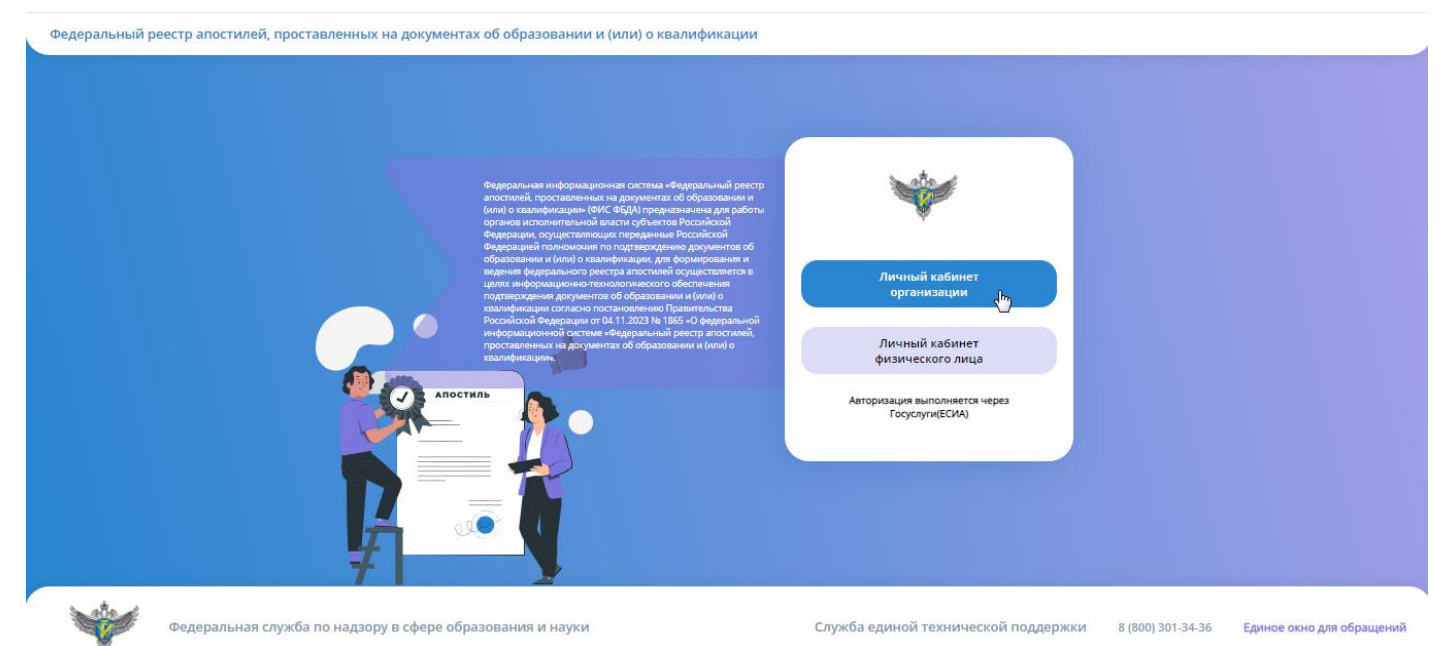

2. В появившемся окне авторизации в ЕСИА ввести учетные данные сотрудника образовательной организации и нажать на кнопку «Войти»

| госуслуги                                     |
|-----------------------------------------------|
| Телефон / Email / СНИЛС                       |
| Пароль                                        |
| Восстановить                                  |
|                                               |
| Войти                                         |
| Войти<br>Войти другим способом                |
| Войти<br>Войти другим способом<br>Эл. подпись |

3. После успешной авторизации в ЕСИА откроется личный кабинет организации в ФИС ФБДА со списком запросов на подтверждение документов об образовании

| db14     | ~  | do F |    |
|----------|----|------|----|
| $\Psi V$ | ۰. | ΨΕ   | ΜА |
|          |    |      |    |

🐱 🧕 Сидоренко Петр Иванович (Образовательная организация) 👘 🕒 Выйт

| Запросы о подтверждении документов об образовании<br>Т Фильтр 🗄 Настройки 👔 Экспорт (Excel) 🔓 Экспорт (Word) |         |                     |                                                                                                    |            |               |                  |                 |                              |                    |                 |                |                               |
|----------------------------------------------------------------------------------------------------|---------|---------------------|----------------------------------------------------------------------------------------------------|------------|---------------|------------------|-----------------|------------------------------|--------------------|-----------------|----------------|-------------------------------|
| Пока                                                                                                    | ывать н | на странице по      | 20 🔹 Показаны: 1 - 12 из 12                                                                                                    |            |               |                  |                 |                              |                    |                 | 41 4           | 1 > >>                        |
|                                                                                                    |         | Субъект<br>РФ       | Наименование РОИВ                                                                                                    | ИНН        | огрн          | Номер<br>запроса | Дата<br>запроса | Дата<br>получения<br>запроса | Ответ<br>отправлен | Номер<br>ответа | Дата<br>ответа | Дата<br>направления<br>ответа |
| ď                                                                                                    | Q       | Липецкая<br>область | Управление образования и науки Липецкой области                                                                                          | 4826008459 | 1024840828561 | 27-02-1          | 27.02.2025      | 27.02.2025                   |                    |                 |                |                               |
| ď                                                                                                    | ۹       | г. Москва           | Государственное бюджетное учреждение города Москвы<br>«Многофункциональные центры предоставления<br>государственных услуг города Москвы» | 7731419456 | 5117746050989 | 12               | 21.01.2025      | 21.01.2025                   | Дa                 | 123-ответ       | 27.02.2025     |                               |
| ď                                                                                                    | Q       | г. Москва           | Государственное бюджетное учреждение города Москвы<br>«Многофункциональные центры предоставления<br>государственных услуг города Москвы» | 7731419456 | 5117746050989 | 101              | 23.10.2024      | 23.10.2024                   | Да                 | 123-ответ       | 23.10.2024     | 23.10.2024                    |

4. Далее необходимо открыть карточку необходимого запроса (на который не отправлен ответ в

РОИВ), нажав на кнопку редактирования « 🦉 » в списке с запросами.

- 5. В открывшейся карточке запроса необходимо ознакомиться с документом запроса и
- документом об образовании представленный к подтверждению

| ФИС ФБДА                                                   | 🜌 🤤 Сидоренко Петр Иванович (Образовательная организация) 🛛 🔂 Выйти                                                |
|------------------------------------------------------------|----------------------------------------------------------------------------------------------------|
| 🖬 Сохранить C Обновить 🗃 Удалить 🛇 Отменить                | Запрос о подтверждении документа об образовании                                                                    |
| Исходящий запрос  Тип запроса Запроса Запроса              | Организация для направления запроса<br>ООО "Балтинформ"                                                            |
| Howep sampca<br>27-02-1                                    | Arra sanpoca<br>27.02.2025                                                                                         |
| Должностное лицо, подписавшее документ<br>Липецкая область | Номер зарегистрированного запроса<br>27-01-01                                                                      |
| ФИО лица, подписавшего запрос<br>Липецкая область          | Дата регистрации запроса<br>27.02.2025                                                                             |
| Должность лица, подписывающее запрос<br>Должность          | Электронный документ запроса<br>Запрос о подтверждении документа об образовании и (или)<br>о квалификации.pdf<br>& |
| Дата подписания<br>27.02.2025                              | Статус подписания<br>Подписано                                                                                     |
| Бумажная версия запроса                                    | Дата отправки<br>27.02.2025                                                                                        |
| Содержание запроса                                         | Комментарий к содержанию запроса                                                                                   |
| Информация о документе об образовании 👻                    |                                                                                                    |
| Фамилия обладателя документа<br>Иванов                     | Вид документа по уровню образования<br>Документ об основном общем образовании                                      |

- 6. Далее необходимо сформировать ответ на запрос:
  - 6.1. В разделе «Запрашиваемые сведения (приложения к ответу)» необходимо указать признак наличия/отсутствия у организации скан-копий соответствующих документов по каждому пункту (образец подписи/подтверждение полномочий/факт выдачи/образец оттиска печати и др.).

В случае наличия скан-копии необходимо загрузить документ в соответствующую строку запрашиваемых сведений. В случае отсутствия — загрузка скан-копии необязательная.

| Запрашиваемые сведения (приложения к ответу) 🔻                                                                                                    |                     |          |                                                              |
|----------------------------------------------------------------------------------------------------|---------------------|----------|--------------------------------------------------------------|
|                                                                                                    |                     |          |                                                              |
| Наименование                                                                                                    | Наличие<br>сведений | Документ | Комментарий                                                  |
| предоставить образец подписи должностного лица, подписавшего документ об образовании                                                                                |                     |          | необходимо приложить скан-копию образца<br>подписи           |
| подтвердить полномочия на право подписи должностного лица, подписавшего документ об образовании, с указанием его фамилии, имени, отчества (при наличии) и должности |                     |          | необходимо приложить скан-копию<br>подтверждающего документа |
| подтвердить факт выдачи документа об образовании лицу, указанному в данном документе в качестве его обладателя                                                      |                     |          |                                                              |
| предоставить образец оттиска печати, которой скреплен документ об образовании                                                                                       |                     |          | необходимо приложить скан-копию оттиска печати               |
|                                                                                                    |                     |          |                                                              |

6.2. В разделе «Ответ на запрос» необходимо внести информацию об ответе и нажать кнопки «Сформировать ответ»/ «Подписать ответ»/ «Отправить в ведомство»

| Ответ на запрос 🔻                                                                |                                    |
|----------------------------------------------------------------------------------|------------------------------------|
| Ответ отправлен                                                                  |                                    |
| Дата отправки ответа                                                             |                                    |
| Дата ответа                                                                      | Номер ответа                       |
| Электронный документ ответа                                                      |                                    |
| ФИО лица, подписавшего ответ                                                     | Должность лица, подписавшего ответ |
| Дата подписания ответа                                                           | Статус подписания ответа           |
| Ответ на запрос<br>Нормаль П · 玊 ▲ · В / Ц • ; ; ; ; ; ; ; ; ; ; ; ; ; ; ; ; ; ; |                                    |
|                                                                                  | Сформировать ответ                 |